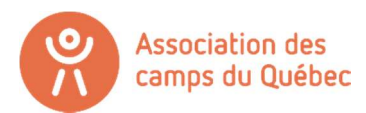

## CRÉATION D'UN COMPTE SUR LA PLATEFORME LOGIZONE

Bienvenue sur la plateforme Logizone !

Voici les différentes étapes pour effectuer votre demande d'adhésion à l'Association des camps du Québec pour devenir un membre municipal via le programme du Cadre de référence pour les camps de jour municipaux.

Important – Ce compte n'est pas le même compte que celui sur notre site internet (<u>www.campsquebec.com</u>) Il s'agit d'un site externe.

- Si vous avez déjà un compte **ORGANISATION** : connectez-vous simplement (dans le coin droit) et passer à l'étape 14 du tutoriel.
- Si vous n'avez tout simplement pas de compte Logizone: débuter au point numéro 1.

## CRÉATION D'UN COMPTE LOGIZONE - NOUVEAU MEMBRE

1. Cliquez sur connexion dans le coin droit, et cliquez sur « Nouvel utilisateur, me créer un compte. »

| COMPTE LOGIZ | ONE   |                                                                                                    |   | : | ĸ    |
|--------------|-------|----------------------------------------------------------------------------------------------------|---|---|------|
|              | Nom   | d'utilisateur ou adresse courriel                                                                                            |   |   |      |
|              |       | hfiliatrault@camps.qc.ca                                                                                                    |   |   |      |
|              | Mot d | e passe                                                                                                    |   |   |      |
|              |       |                                                                                                    | ? |   | olut |
|              |       | Mot de passe oublié?<br>Connexion<br>Nouvel utilisateur, me créer un compte<br>Qu' <del>est ce qu'un Compte LogiZone</del> ? | > |   |      |

2. Ensuite, en haut, en bleu-vert apparaît 2 boutons. « Particulier » et « Organisation ». Cliquez sur le bouton **« Organisation »**! Il ne faut pas choisir « Particulier ».

| LOGIZONE - AJOUT D'UN COMPTE | ,                    | $\frown$       | × XION |
|------------------------------|----------------------|----------------|--------|
|                              | Particulier          | ☑ Organisation |        |
| Nom d'organi                 | sation*              |                |        |
| Nom d'organ                  | isation              |                |        |
| Acronyme                     |                      |                |        |
| Acronyme                     |                      |                |        |
| Pays*                        |                      |                |        |
| Canada                       |                      | v              |        |
| Province*                    |                      |                |        |
|                              |                      |                | •      |
| Je n'arrive pas à            | inscrire mon adresse | e              |        |
| No. civique*                 | Type de rue          | Nom de la rue* |        |
| No. civique                  |                      | Nom de la rue  |        |
| App. / bureau                |                      | No. app.       |        |
|                              | *                    | No. app.       |        |
| Ville*                       |                      |                |        |
| Ville                        |                      |                |        |

- 3. Remplissez ensuite toutes les informations marquées d'une étoile rouge (obligatoire) de votre organisation.
- 4. Inscrivez 2 fois votre adresse courriel et deux fois votre mot de passe dans le carré « Identifiant de connexion » au bas de la page.
- 5. Cliquez ensuite sur le bouton « sauvegarder » dans le coin droit au bas de la page.

Vous avez maintenant un compte de type Organisation.

Il faut maintenant créer le profil de la personne mandataire du dossier dans votre organisation.

- 6. Remplissez donc toutes les informations obligatoires sur la personne ressource pour le camp de jour dans votre organisation.
- 7. Une fois le profil de la personne complété, vous êtes maintenant prêt à répondre aux questions du formulaire !
- 8. Cliquez sur le lien suivant pour revenir au début.

https://www.jeminscrismaintenant.com/campsquebec/adhesion-cadrereference/

## DEVENIR MEMBRE MUNICIPAL – CADRE DE RÉFÉRENCE

- 9. Si le nom de votre organisation est écrit en haut à droite au lieu du bouton « connexion », c'est que vous êtes bel et bien connecté avec un compte organisation! Si vous voyez le nom d'une personne, c'est que vous n'avez pas créé un compte de type « organisation ». Si c'est le cas, supprimez votre compte actuel et retourner à l'étape 2.
- 10. La première question demande de sélectionner le nombre d'habitants dans votre municipalité. Cliquez ensuite sur « Suivant »

| Veuillez sélectionner le forfait correspondant au nombre de citoyens de votre municipalité. |
|---------------------------------------------------------------------------------------------|
| Nombre d'habitants                                                                          |
| O Moins de 5000 habitants                                                                   |
| O 5000 à 9999 habitants                                                                     |
| O 10 000 à 29 999 habitants                                                                 |
| O 30 000 à 49 999 habitants                                                                 |
| ○ 50 000 habitants et plus                                                                  |
|                                                                                             |
| ← Précédent Suivant →                                                                       |

Le tarif de base de votre adhésion sera déterminé selon le nombre d'habitants de votre municipalité.

11. Sélectionnez maintenant le nombre de site(s)\* de camp dans votre municipalité. Cliquez ensuite sur « Suivant »

| Tarification(s)                                                                                                    |                 |              |
|----------------------------------------------------------------------------------------------------|-----------------|--------------|
| Tarif - 5000 à 9999 habitants<br>Veuillez indiquer le nombre total de sites de camp de jour prévu en 2021. Les frais de base incluent un site de camp de j<br>caisse. | our, qui sera d | crédité à la |
|                                                                                                    | Qté             | Montant      |
| 5000 à 9999 habitants                                                                                                    | 1               | 300,00 \$    |
| Nombre total de sites de camp de jour prévu en 2021 :                                                                                                    | 3 🗸             |              |
|                                                                                                    | Total           | 480,00 \$    |
| ← Prêcêdent Suivant →                                                                                                    |                 |              |

\*Nous entendons par « site de camp » un lieu où vous procédez à l'accueil des enfants le matin. Par exemple, si vous faites de l'accueil d'enfants dans deux écoles différentes, alors vous avez deux sites. Si tout le monde arrive au même endroit, alors vous n'avez qu'un seul site.

12. Cochez le nom de la personne responsable du dossier camp de jour dans votre organisation. (le profil que vous avez créé plus tôt). Si personne ne s'affiche, cliquez simplement sur « Ajouter un mandataire ». Cliquez sur « Suivant »

| Mandataire(s)                                                                       |                                    |
|-------------------------------------------------------------------------------------|------------------------------------|
| Association des camps du Québec<br>Hugo Filiatrault<br><u>Ajouter un mandataire</u> | <u>Modifier</u><br><u>Modifier</u> |
| ← Précéd                                                                            | lent Suivant →                     |

13. Indiquez maintenant les deux délégués de votre organisation.

| indiquer le n                 | om complet du 1er delegue de votre                             |
|-------------------------------|----------------------------------------------------------------|
| pour l'Assem                  | ndiee generale annuelle"                                       |
| Hugo Filiatr                  | ault                                                           |
| Indiquer le co                | ourriel du 1er délégué*                                        |
| hfiliatrault@                 | )camps.qc.ca                                                   |
| Indiquer le n<br>pour l'Assem | om complet du 2e délégué de votre c<br>nblée générale annuelle |
| Anne-Frédé                    | érique Morin                                                   |
| Indiquer le co                | ourriel du 2e délégué                                          |
|                               |                                                                |

Il s'agit des 2 personnes qui auront le droit de voter à notre A.G.A et de déposer une candidature pour avoir le siège des camps municipaux sur notre C.A. Le deuxième délégué est optionnel.

14. Nous vous demandons maintenant les coordonnées d'urgences d'une personne de votre organisation. \*À noter que ce numéro de téléphone sera toujours la dernière option que nous utiliserons pour vous rejoindre. Nous tenterons d'abord avec le numéro principal et le courriel. Cliquez sur « Suivant »

| Veuil | ez indiquer le nom complet de la personne à la          |
|-------|---------------------------------------------------------|
| direc | tion générale*                                          |
| Eric  | Beauchemin                                              |
| Veuil | ez indiquer le courriel de la direction générale (autre |
| que l | a boîte «Info» de l'organisme)*                         |
| eric  | beauchemin@camps.qc.ca                                  |
| Veuil | ez indiquer un numéro de téléphone cellulaire en        |
| cas d | 'urgence*                                               |
| 514   | -252-3113                                               |

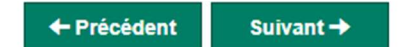

15. Répondez maintenant à 3 questions :

- Le nombre d'enfants inscrits à votre camp en 2020 (si vous n'avez pas opéré, inscrivez « 0 »
- Le type de gestion de votre camp (Régie municipale = gérer par la ville, Gestion délégué = La ville donne la gestion de son camp de jour a un (ou des) organisme(s) pour faire la gestion du camp.
- Inscrivez le nombre réel d'habitants dans votre municipalité

| ormations supplémentaires           |                    |
|-------------------------------------|--------------------|
| Indiquer le nombre d'enfants inscri | ts à l'été 2020*   |
| 100                                 |                    |
| Indiquer le type de gestion du cam  | )*                 |
| Régie municipale                    | ~                  |
| Indiquer le nombre d'habitants de v | otre municipalité* |
| 7212                                |                    |

Cliquez ensuite sur « Suivant »

Vous allez ensuite avoir un résumé de tout ce que vous avez écrit et sélectionné.

- 16. Sélectionner ensuite le payeur (vous pouvez sélectionner la personne déjà créée ou alors, ajouter un payeur différent. Il faudra donc créer le profil de la personne en charge de la facturation.)
- 17. Cliquez ensuite sur « Compléter » pour soumettre votre formulaire.

|   | Choisir le payeur                                                                       |
|---|-----------------------------------------------------------------------------------------|
| ( | Hugo Filiatrault <u>Ajouter un payeur</u>                                               |
|   | Informations sur le paiement                                                            |
|   | Options de paiement*                                                                    |
|   | Chèque et virement bancaire - suite à la facturation                                    |
|   |                                                                                         |
|   | ATTENTION - La facture présentée à la page suivante n'est pas votre facture officielle. |
|   | Vous recevrez votre facture officielle dans les prochaines semaines.                    |
|   |                                                                                         |
|   | ← Précédent ✓ Compléter                                                                 |
| 1 |                                                                                         |

ATTENTION ! Ce qui s'affiche à la page suivante n'est PAS votre facture. Elle vous sera envoyée par courriel dans les jours qui suivent votre adhésion.

Voilà! Vous avez complété votre adhésion! Vous recevrez un courriel officiel avec plus d'informations dans les jours qui suivent votre demande.

Pour toutes questions concernant le processus d'adhésion, contactez :

Hugo Filiatrault, Agent de développement hfiliatrault@camps.qc.ca 514-252-3113